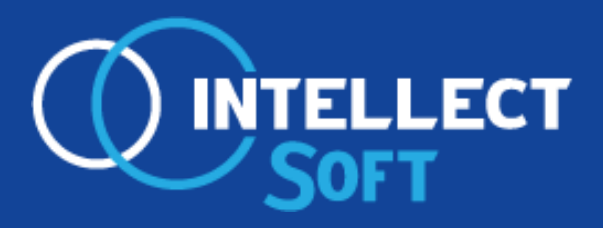

**Development & Design** 

# Прием экзаменов Web Гостехнадзор

gtnexam.ru

## О компании «Интеллект Софт»

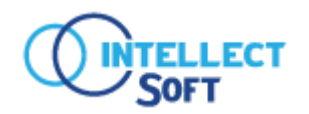

Компания «Интеллект Софт» основана в 2004 году. Нашим предприятием разработана информационная система управления органами гостехнадзора, которая используется в 84 регионе РФ.

Подробнее о компании – на нашем сайте www.intellect-soft.ru

- работаем с 2004 года
- внедрили информационную систему управления органами гостехнадзора «Гостехнадзор Эксперт» в <u>84 регионе РФ</u>
- разработали и внедрили систему обучения и сдачи теоритического экзамена в электронном виде «Прием экзаменов Web.Гостехнадзор» в 53 регионе РФ
- ежегодно получаем награды выставки «Золотая осень» за разработку и внедрение новых программных средств в работу органов гостехнадзора
- компания включена во «Всероссийский каталог добросовестных поставщиков товаров, работ, услуг для государственных и муниципальных нужд»
- сопровождаем более 10 000 пользователей по всей России
- Системой «Прием экзаменов Web.Гостехнадзор» успешно пользуются более 400 учебных заведений по всей России.

#### gtnexam.ru

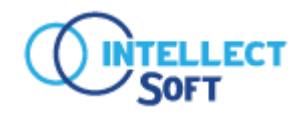

Система «Прием экзаменов Web. Гостехнадзор» предназначена для использования в учебных заведениях для подготовки к экзамену и приема теоретического экзамена у кандидатов на получение удостоверения тракториста-машиниста (тракториста) в электронном виде и обеспечивает:

- подготовку к экзамену в электронном виде (режим обучения);
- проведение экзамена в электронном виде;
- формирование протоколов экзаменов и экзаменационных листов;
- неограниченное количество пользователей;
- аналитическая панель со статистикой по обучению и сдачи экзамена;
- ролевая модель работы (преподаватель, инспектор, методист и т.д.);
- интеграцию с АИС Гостехнадзора;

#### gtnexam.ru

## Преимущества внедрения

- Единое информационное пространство и база данных
- Неограниченное количество пользователей
- Простота и удобство в использовании
- Подготовка и проведение экзамена в электронном виде
- Актуальные версии билетов от НИЦ «Гостехнадзор»
- Доступ к подготовительному тестированию и прохождению
   экзамена по индивидуальному паролю
- Обновление системы через облако и на сервере
- Наличее шаблонов документов для прохождения экзамена (заявления, личная карточка и т.п.)
- Хранение полного архива экзаменов и экзаменуемых
- Аналитика прохождения прохождение режима обучения и экзамена
- Возможность установить допуск к экзамену, после прохождению определенного процента режима обучения
- Интеграция с АИС Гостехнадзора

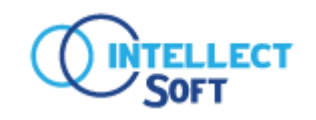

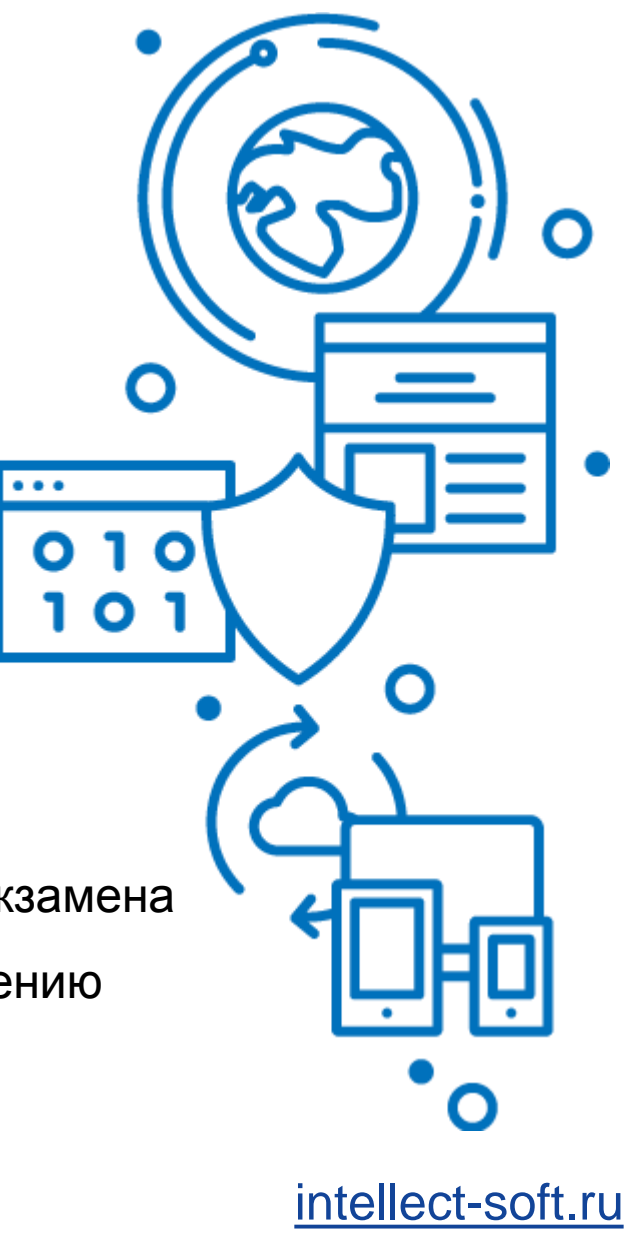

#### gtnexam.ru

## Подготовка к экзамену в электронном виде

Преимущества подготовки в «Прием экзаменов Web Гостехнадзор»:

- Доступ с компьютера, ноутбука или планшета, смартфона
- Возможность автозаполнения и печати документов из системы (заявления, личная карточка и т.п.)
- Режим обучения с просмотром ошибок и верных ответов
- Просмотр аналитических данных подготовки экзаменуемых к экзамену
- Доступ к прохождению экзамена по многоразовому паролю

На следующих слайдах изображен процесс проведения обучения.

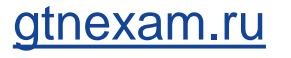

## Авторизация

| Желаем успеха!       |  |
|----------------------|--|
| Логин                |  |
| Пароль               |  |
| войти Забыли пароль? |  |

Учащийся входит в систему под своим логином и паролем, полученным при регистрации

gtnexam.ru

## Выбор режима

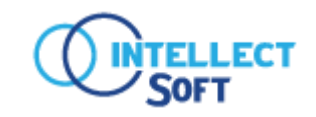

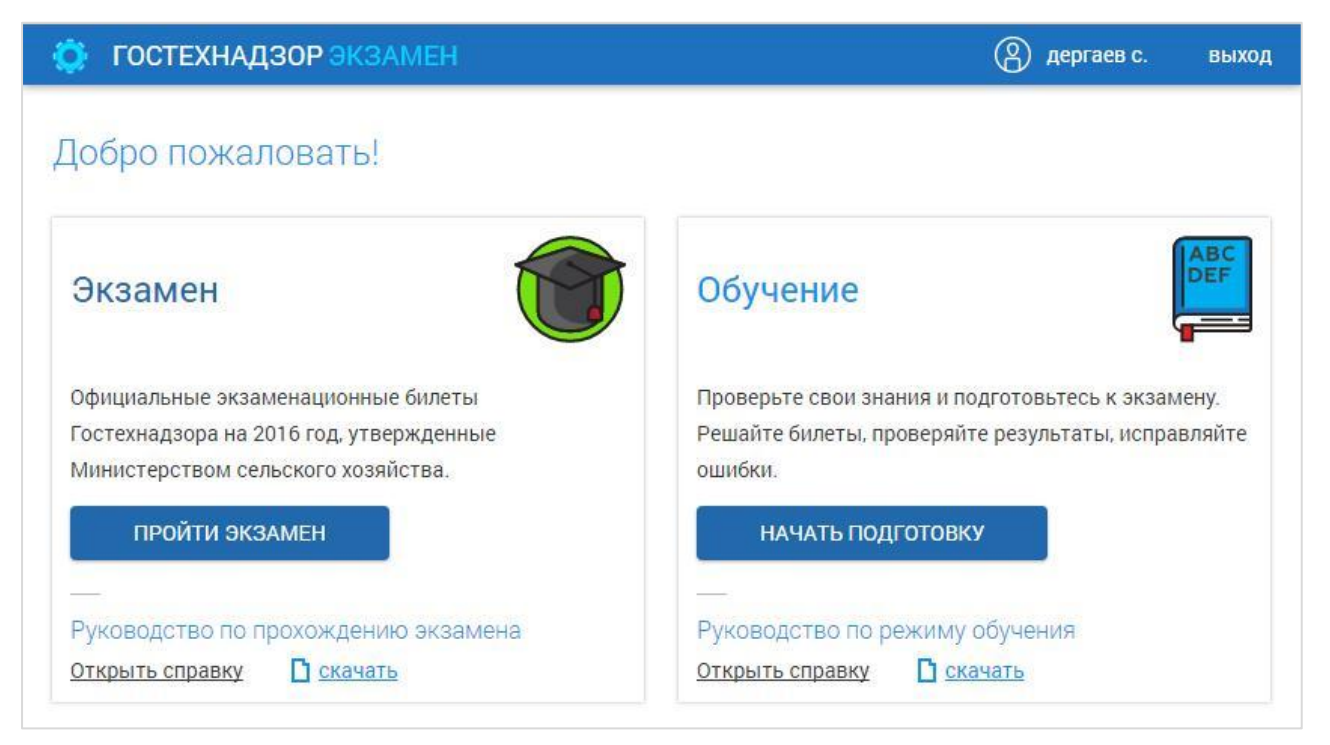

На данном экране предлагается выбрать один из режимов экзаменов

#### gtnexam.ru

## Режим обучения. Выбор категории

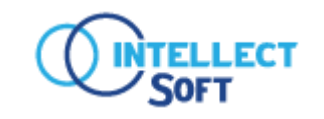

| 🔅 Режим обучения  |                   |                   | 🙆 дергаев с. назад |
|-------------------|-------------------|-------------------|--------------------|
|                   |                   |                   |                    |
| зыоерите категор  | лию:              |                   |                    |
|                   |                   | 00                |                    |
| AI                | AII               | AIII              | AIV                |
| 5 вопросов        | 5 вопросов        | 6 вопросов        | 5 вопросов         |
| Пройдено 0        | Пройдено 0        | Пройдено 0        | Пройдено 0         |
| Не проводилось 45 | Не проводилось 41 | Не проводилось 45 | Не проводилось45   |
| Время экзамена    | Время экзамена    | Время экзамена    | Время экзамена     |
| 5 минут           | 5 минут           | 5 минут           | 5 минут            |
|                   |                   |                   |                    |
| ВЫБРАТЬ БИЛЕТ     | ВЫБРАТЬ БИЛЕТ     | ВЫБРАТЬ БИЛЕТ     | ВЫБРАТЬ БИЛЕТ      |
|                   |                   |                   |                    |

## Экран выбора категории в режиме обучения

#### gtnexam.ru

## Режим обучения. Билеты

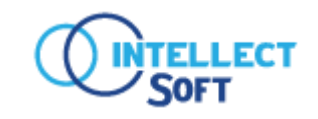

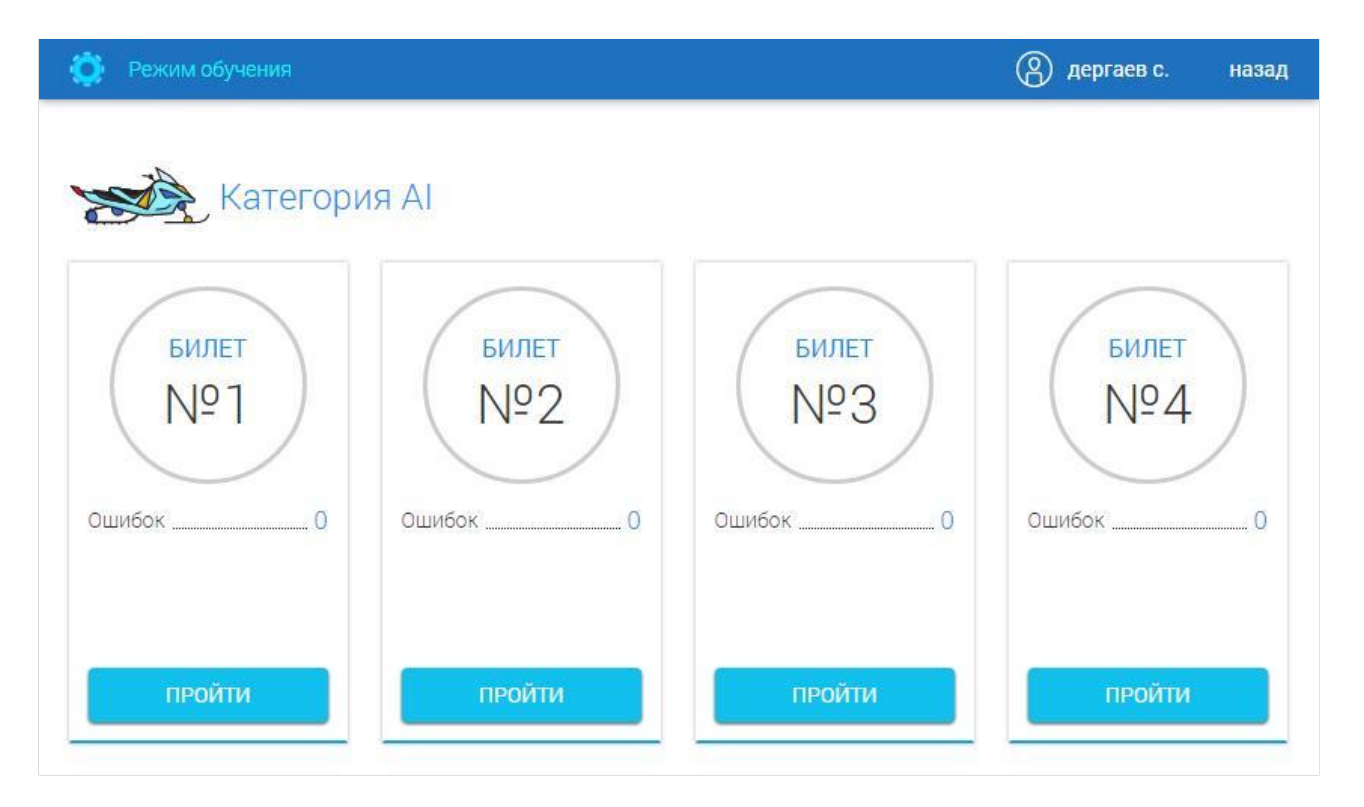

После выбора категории в режиме обучения ученик может выбрать билет и пройти по нему подготовительный тест

#### gtnexam.ru

## Режим обучения. Выбор ответа

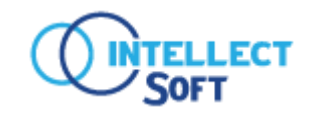

| <ul> <li>I her.</li> <li>A her.</li> <li>A her.</li></ul> | 23           | Верно: (0)                | Ошибка:    | (2)      | Ŏ 04:31           | завершить экзамен |
|----------------------------------------------------------------------------------------------------|--------------|---------------------------|------------|----------|-------------------|-------------------|
| <ul> <li>становленной заводом изготовителем?</li> <li>1. Нет.</li> <li>2. Да.</li> <li>3. Да, если водитель прошел соответствующую подготовку.</li> </ul>                                                                                                    |              |                           |            |          |                   |                   |
| <ul> <li>1. Нет.</li> <li>2. Да.</li> <li>3. Да, если водитель прошел соответствующую подготовку.</li> </ul>                                                                                                    | установленн  | ной заводом изготовителем | и?         | . p      | Pode to the store |                   |
| <ul> <li>2. Да.</li> <li>3. Да, если водитель прошел соответствующую подготовку.</li> </ul>                                                                                                    | 🔾 1. Нет.    |                           |            |          |                   |                   |
| О 3. Да, если водитель прошел соответствующую подготовку.                                                                                                    | 🔾 2. Да.     |                           |            |          |                   |                   |
|                                                                                                    | 🔵 З. Да, есл | ли водитель прошел соотве | етствующую | подготов | зку.              |                   |

При прохождении теста ученику предлагается вопрос и несколько вариантов ответа к нему

ОТВЕТИТЬ

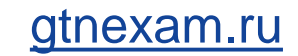

## Режим обучения. Подсказка

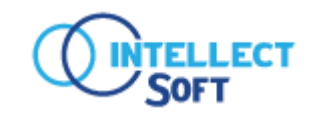

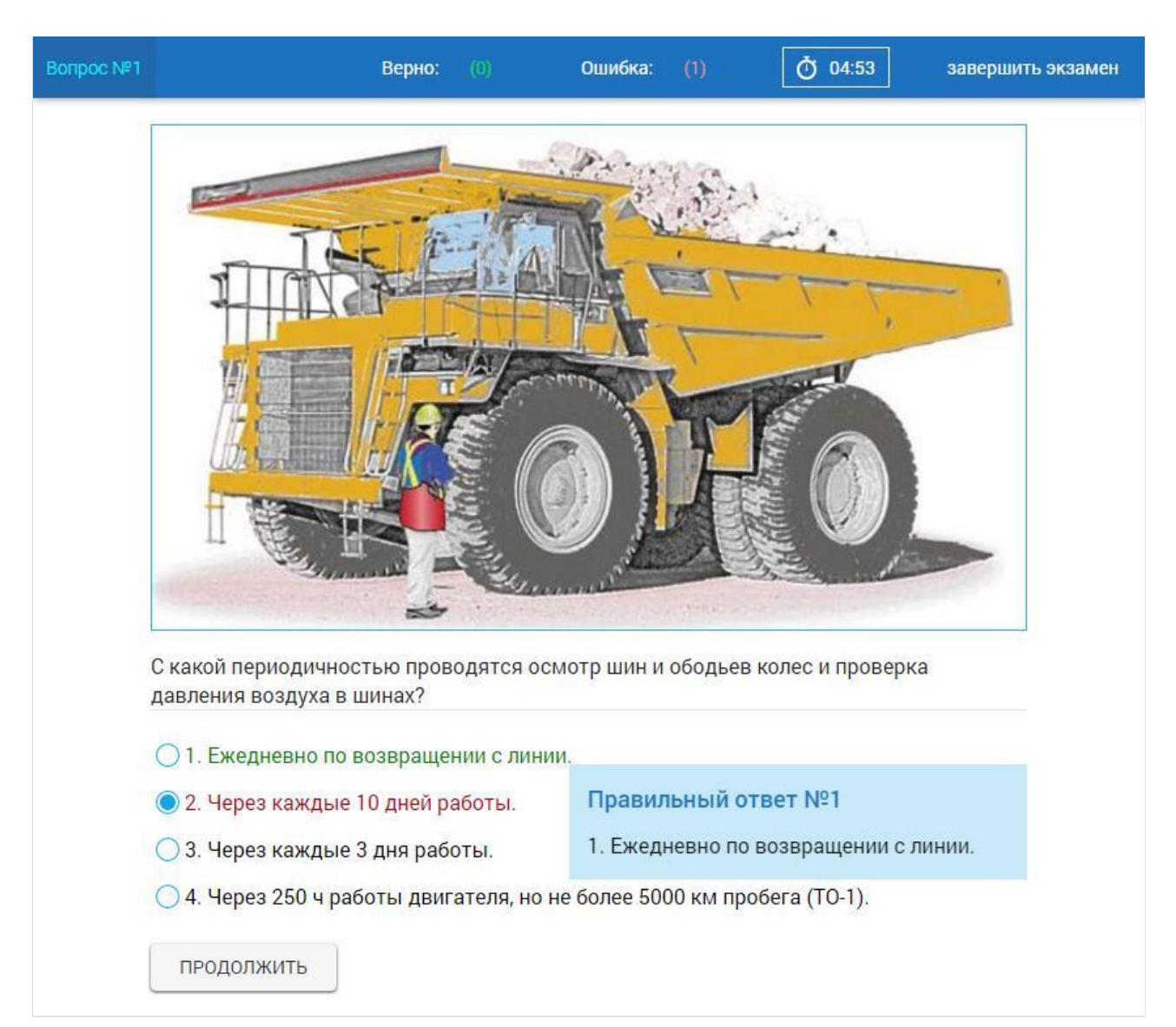

При выборе и подтверждении неверного ответа, система автоматически выводит правильный ответ

#### <u>gtnexam.ru</u>

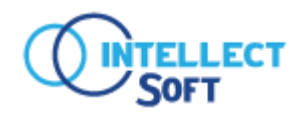

- Контроль времени прохождения экзамена
- Неограниченное число экзаменуемых
- Печать протокола экзамена, экзаменационных листов и др.
- Автоматический расчет результата экзамена без участия человека
- Доступ к прохождению экзамена по индивидуальному паролю

На следующих слайдах изображен процесс проведения экзамена

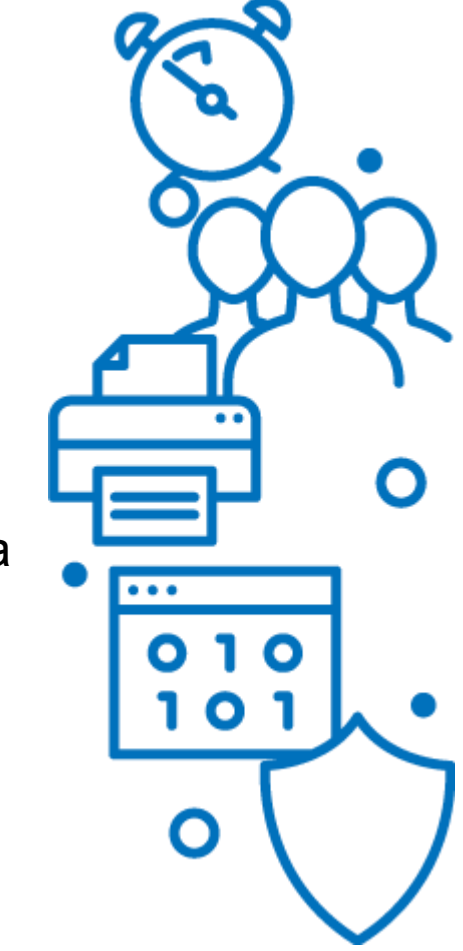

#### gtnexam.ru

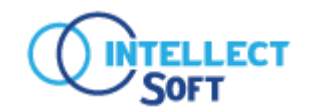

## 1. Первым этапом в проведении экзамена будет создание протокола в разделе «ПРОТОКОЛЫ»

| ГОСТЕХНАДЗ        | ОР ЭКЗАМЕН       |          |                  |                         |                        |             | 🔘 Поддержка | 🕛 Выйти |
|-------------------|------------------|----------|------------------|-------------------------|------------------------|-------------|-------------|---------|
| 🛃 ПРОТОКОЛЫ       | <b>Д</b> ученики | 🔏 ГРУППЫ | и аналитика      | 🔒 ПОЛЬЗОВАТЕЛИ          | 📕 СПРАВОЧНИКИ          | 🔅 НАСТРОЙКА |             |         |
| <b>Дата</b><br>от | (;;;)-до         | № про    | токола           | Инспекция               | Ф.И.О инспектор        | 28          | Q           | Найти   |
| 🕀 Создать         | 🛃 Загрузить      | 🖶 Печа   | ть Нажмите кнопн | ку "Создать" для добавл | ления нового протокола | a.          |             |         |

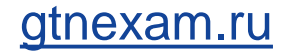

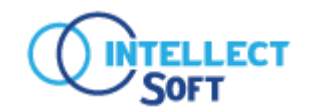

2. Заполнение протокола информацией, таких как дата, инспекция и другое, возможно на любом этапе проведения экзамена.

| ОСТЕХНАДЗОР ЭК         | ЗАМЕН                  |                    |                 |                 |              | 🔘 Подде          | ержка 🕛 Выйті    |
|------------------------|------------------------|--------------------|-----------------|-----------------|--------------|------------------|------------------|
| ПРОТОКОЛЫ Д У          | еники 🔉 группы         | <u>ы</u> аналитика | 🔒 ПОЛЬЗОВАТЕЛИ  | 🖺 СПРАВОЧНИКИ   | 🔅 настройка  |                  |                  |
| Іротокол № Автон       | умерация от 05.02.2    | 024                | 🕐 Вы не сохр    | анили изменения | в протоколе! | О Сохранить      | 🛞 Закрыть        |
| № протокола            | Ф.И.О. инспектора      |                    | Должность инсп  | ектора          | Ста          | атус экзамена    |                  |
| Автонумерация          |                        |                    |                 |                 | Ľ            | ФОРМИРОВАНИЕ ПРО | ТОКОЛА           |
| Дата и время протокола | Инспекция              |                    | Место проведени | 19              |              |                  |                  |
| 05.02.2024             | 0:11                   |                    |                 |                 |              |                  |                  |
| Приемная комиссия      |                        |                    | Председатель    |                 |              |                  |                  |
|                        |                        |                    |                 |                 |              | Проведение з     | экзамена 🕕       |
|                        |                        |                    |                 |                 |              |                  |                  |
| Ф.И.О. экзаменуемого   |                        |                    |                 |                 |              |                  | Q                |
|                        |                        |                    |                 |                 |              |                  |                  |
|                        | Выбрать из справочника | 🖶 Печать 🗸         |                 |                 |              | Добавить в       | сех к проведению |
| Ф.И.О.                 | тип                    | ЭКЗАМЕНА           | логин           | ГРУППА          | ДАТА РОЖДЕНІ | ИЯ СТАТУС ЭКЗАМ  | IEHA             |

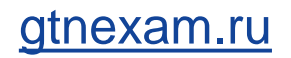

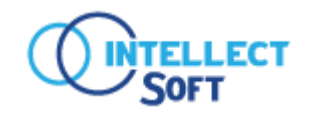

#### 3. Для добавления студентов необходимо нажать на кнопку «Выбрать из справочника»

| ГОСТЕХНАДЗОР ЭКЗАМЕН                                                                                         | 🔘 Под                                                   | держка 🕛 Выйти    |
|----------------------------------------------------------------------------------------------------|---------------------------------------------------------|-------------------|
| Fo протоколы <u>А</u> ученики <u>А</u> группы <u>ы</u> аналитика                                             | В ПОЛЬЗОВАТЕЛИ СПРАВОЧНИКИ В НАСТРОЙКА                  |                   |
| Протокол № Автонумерация от 05.02.2024                                                                       | О Вы не сохранили изменения в протоколе!<br>О Сохранить | 🛞 Закрыть         |
| № протокола Ф.И.О. инспектора                                                                                | Должность инспектора Статус экзамена                    |                   |
| Автонумерация                                                                                                | Ормирование пр                                          | РОТОКОЛА          |
| Дата и время протокола Инспекция           05.02.2024         []]]         10:11           Приемная комиссия | Место проведения Председатель                           |                   |
|                                                                                                    | Проведение                                              | е экзамена 🕕      |
| Ф.И.О. экзаменуемого                                                                                         |                                                         | Q                 |
| Осоздать Евыбрать из справочника                                                                             | Добавить                                                | всех к проведению |
| Ф.И.О. ТИП ЭКЗАМЕНА                                                                                          | ЛОГИН ГРУППА ДАТА РОЖДЕНИЯ СТАТУС ЭКЗ                   | АМЕНА             |

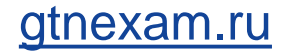

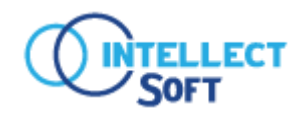

#### 4. В открывшемся окне выбираем экзаменуемого

#### Выбор экзаменуемого из справочника

| Гардеева   |                              |               | Группа –   | -                 | • Найти          |
|------------|------------------------------|---------------|------------|-------------------|------------------|
| логин      | Ф.И.О.                       | ДАТА РОЖДЕНИЯ | ГРУППА     | ПОСЛЕДНИЙ ЭКЗАМЕН | Состояние        |
| 567-smr63t | Гардеев Звероника Михайловна | 01.01.2000    | 04.12.2023 |                   | • АКТИВЕН        |
|            |                              |               |            |                   | Эвыбрать Закрыть |

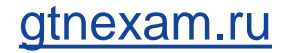

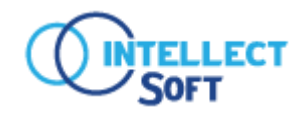

5. Далее открывается карточка редактирование экзаменуемого, в которой есть **ВОЗМОЖНОСТЬ** дополнить информацию по обучающемуся.

#### Редактирование экзаменуемого

| h                                                                                                    | Фамилия *                                                                                                    | Имя *                               | Отчест                | во                    | Дата рожд             | цения       | Профессия                |       |
|----------------------------------------------------------------------------------------------------|----------------------------------------------------------------------------------------------------|-------------------------------------|-----------------------|-----------------------|-----------------------|-------------|--------------------------|-------|
| 567                                                                                                    | Гардеева                                                                                                    | Вероника                            | Михайловна            |                       | 01.01.200             | 0 [:::]     | машинист-тракторист      |       |
| Адрес                                                                                                    |                                                                                                    |                                     |                       |                       |                       |             | Группа *                 |       |
| РОССИЙ                                                                                                    | СКАЯ ФЕДЕРАЦИЯ,443008                                                                                                    | ,САМАРСКАЯ ОБЛ,,Сама                | іра,,,,Александр      | а Матросова,12        | .,3                   |             | 04.12.2023               | × ×   |
| ЗАПОЛНЯЕ                                                                                                    | ТСЯ ИНСПЕКЦИЕЙ ГОСТЕХНА                                                                                                    | ДЗОРА                               |                       |                       |                       |             |                          |       |
| Допуск                                                                                                    |                                                                                                    | Пояснение к недопус                 | ку                    |                       |                       |             |                          |       |
|                                                                                                    |                                                                                                    |                                     |                       |                       |                       |             |                          |       |
|                                                                                                    |                                                                                                    |                                     |                       |                       |                       |             |                          |       |
| ЕОРИЯ (ТИ                                                                                                    | П ЭКЗАМЕНА)                                                                                                    |                                     |                       |                       |                       |             |                          |       |
|                                                                                                    |                                                                                                    |                                     |                       |                       |                       |             |                          |       |
| V AI                                                                                                    | AIII                                                                                                    | Эл.пр. В (БЭ)                       | С (БЭ)                | D (БЭ)                | Е (БЭ)                | F           | (БЭ) ТМ                  | 🗸 пдд |
| V AI                                                                                                    |                                                                                                    | Эл.пр. В (БЭ)<br>В (ЭМ)             | С (БЭ)<br>С (ЭМ)      | D (БЭ)<br>D (ЭМ)      | Е (БЭ)<br>Е (ЭМ)      | F           | (БЭ) ТМ<br>(ЭМ)          | 🗸 пдд |
| <ul> <li>AI</li> <li>AII</li> <li>IPAKTИKA (</li> </ul>                                                                    | АШ<br>АIV Д                                                                                                    | Эл.пр. В (БЭ)<br>В (ЭМ)             | С (БЭ)<br>С (ЭМ)      | D (БЭ)<br>D (ЭМ)      | E (53)<br>E (3M)      | F           | (БЭ) ТМ<br>(ЭМ)          | 🗸 пдд |
| <ul> <li>АІ</li> <li>АІІ</li> <li>ІРАКТИКА (</li> <li>АІ</li> </ul>                                                        | АШ<br>АIV Д<br>(ТИП ЭКЗАМЕНА)                                                                                                    | Эл.пр. В (БЭ)<br>В (ЭМ)<br>Эл.пр. В | С (БЭ)<br>С (ЭМ)<br>С | D (БЭ)<br>D (ЭМ)<br>D | Е (БЭ)<br>Е (ЭМ)<br>Е | F           | (БЭ) ТМ<br>(ЭМ) ТМ       | 🗸 пдд |
| <ul> <li>АІ</li> <li>АІІ</li> <li>ІРАКТИКА (</li> <li>АІ</li> </ul>                                                        | AIII AIV ↓ TNN 9K3AMEHA) AIII                                                                                                    | Эл.пр. В (БЭ)<br>В (ЭМ)<br>Эл.пр. В | С (БЭ)<br>С (ЭМ)<br>С | D (БЭ)<br>D (ЭМ)<br>D | Е (БЭ)<br>Е (ЭМ)<br>Е |             | (БЭ) ТМ<br>(ЭМ) ТМ       | 🗸 пдд |
| <ul> <li>АІ</li> <li>АІІ</li> <li>АІ</li> <li>АІ</li> <li>АІ</li> <li>АІ</li> </ul>                                        | <ul> <li>▲III</li> <li>▲IV </li> <li>▲IV </li> <li>▲III</li> <li>▲III</li> <li>▲III</li> <li>▲IV</li> </ul>                                                                                                    | Эл.пр. В (БЭ)<br>В (ЭМ)<br>Эл.пр. В | С (БЭ)<br>С (ЭМ)<br>С | D (БЭ)<br>D (ЭМ)<br>D | Е (БЭ)<br>Е (ЭМ)<br>Е |             | (БЭ) ТМ<br>(ЭМ) ТМ       | 🗸 пдд |
| <ul> <li>АІ</li> <li>АІІ</li> <li>ІРАКТИКА (</li> <li>АІ</li> <li>АІ</li> <li>АІ</li> <li>АІІ</li> <li>ЕЗОПАСНА</li> </ul> | АІІІ         АІV          АІV          АІV          АІV          АІІІ         АІІІ         АІІІ         АІІІ         АІІІ         АІІІ         АІІІ         АІІІ         АІІІ         АІІІ         АІІV         АІV | Эл.пр. В (БЭ)<br>В (ЭМ)<br>Эл.пр. В | С (БЭ)<br>С (ЭМ)<br>С | D (БЭ)<br>D (ЭМ)<br>D | Е (БЭ)<br>Е (ЭМ)<br>Е | F<br>F<br>F | (БЭ) ТМ<br>(ЭМ) ТМ<br>ТМ | ✓ пдд |
| <ul> <li>АІ</li> <li>АІІ</li> <li>РАКТИКА (</li> <li>АІ</li> <li>АІ</li> <li>АІ</li> <li>АІ</li> <li>АІІ</li> </ul>        | АШ<br>АІV \><br>(ТИП ЭКЗАМЕНА)<br>АШ<br>АШ<br>АIV<br>АЯ ЭКСПЛУАТАЦИЯ<br>Первично ∨ не проходил                                                                                                    | Эл.пр. В (БЭ)<br>В (ЭМ)<br>Эл.пр. В | С (БЭ)<br>С (ЭМ)<br>С | D (БЭ)<br>D (ЭМ)<br>D | Е (БЭ)<br>Е (ЭМ)<br>Е | F<br>F<br>F | (БЭ) ТМ<br>(ЭМ) ТМ<br>ТМ | ✓ пдд |

gtnexam.ru

#### intellect-soft.ru

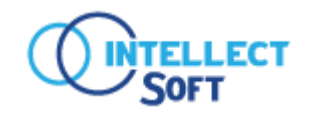

#### 6. После каждого действия, сохраняем протокол.

| ГОСТЕХНАДЗОР ЭКЗАМЕН                                                  |                                                         |                   |               | 🔘 Поддержка                           | 🕛 Выйти   |
|-----------------------------------------------------------------------|---------------------------------------------------------|-------------------|---------------|---------------------------------------|-----------|
| 🛃 протоколы 🔒 ученики 🔒 группы 🛄 А                                    | НАЛИТИКА 🤮 ПОЛЬЗОВАТЕЛИ                                 | 💾 СПРАВОЧНИКИ     | 🔅 НАСТРОЙКА   |                                       |           |
| Протокол № Автонумерация от 05.02.2024                                | 🕕 Вы не сохр                                            | анили изменения і | в протоколе!  | 🔊 Сохранить 🛛 🛞                       | Закрыть   |
| № протокола Ф.И.О. инспектора                                         | Должность инсп                                          | ектора            | Статус э      | жзамена                               |           |
| Автонумерация                                                         |                                                         |                   | <b>Е</b> ФОР  | МИРОВАНИЕ ПРОТОКОЛ                    | A         |
| Дата и время протокола         Инспекция           05.02.2024         | Место проведен                                          | ия                |               |                                       |           |
| Приемная комиссия                                                     | Председатель                                            |                   |               |                                       |           |
|                                                                       |                                                         |                   |               | <ul> <li>Проведение экзаме</li> </ul> | на 🛈      |
| Ф.И.О. экзаменуемого                                                  |                                                         |                   |               |                                       | Q         |
| Создать<br>Е Выбрать из справочника                                   | 🖶 Печать 🗸                                              |                   |               | Добавить всех к п                     | роведению |
| Ф.И.О. ТИП ЭКЗАМ                                                      | ЕНА ЛОГИН                                               | ГРУППА            | ДАТА РОЖДЕНИЯ | СТАТУС ЭКЗАМЕНА                       |           |
| Гардеева Вероника<br>Михайловна Вероника<br>ПДД - не по<br>ПДД - не п | водился<br><mark>допущен 567-smr63t</mark><br>роводился | 04.12.2023        | 01.01.2000    |                                       | Ō         |

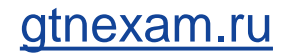

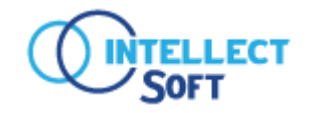

6. Добавленный экзаменуемый появится в списке. Теперь можно переводить статус экзамена из «ФОРМИРОВАНИЕ ПРОТОКОЛА» в «ПРОВЕДЕНИЕ ЭКЗАМЕНА»

| ГОСТЕХНАДЗОР ЭКЗАМЕН            |                                                            |                          | 🔘 Поддержка 🕛 Выйти                  |
|---------------------------------|------------------------------------------------------------|--------------------------|--------------------------------------|
| протоколы Д ученики             | <u>88</u> группы <u>Іы</u> аналитика                       | 🔒 ПОЛЬЗОВАТЕЛИ 📋 СПРАВОЧ | нники 🔅 настройка                    |
| Протокол № 608 от 05.02.20      | 24                                                         |                          | Протокол сохранен Закрыть            |
| № протокола Ф.И                 | 1.О. инспектора                                            | Должность инспектора     | Статус экзамена                      |
| 608                             |                                                            |                          | С формирование протокола             |
| Дата и время протокола Ин       | спекция                                                    | Место проведения         | Формирование протокола               |
| 05.02.2024                      |                                                            |                          | Проведение экзамена                  |
| Приемная комиссия               |                                                            | Председатель             | Экзамен завершен                     |
|                                 |                                                            |                          | 🕒 проведение экзамена Օ              |
|                                 |                                                            |                          |                                      |
| Ф.И.О. экзаменуемого            |                                                            |                          | Q                                    |
|                                 | справочника 🖶 Печать у                                     |                          | Добавить всех к проведению           |
| Ф.И.О.                          | ТИП ЭКЗАМЕНА                                               | ПОГИН ГРУППА             | ДАТА РОЖДЕНИЯ СТАТУС ЭКЗАМЕНА        |
| Гардеева Вероника<br>Михайловна | АІ - не проводился АІ(Пр) - не допущен ПДД - не проводился | 567-smr63t 04.12.2023    | 01.01.2000 🕀 Добавить к проведению 🛅 |

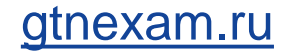

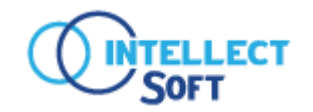

#### 7. Следующим этапом будет добавлению экзаменуемого к проведению и сохранить протокол.

| ГОСТЕХНАДЗОР ЭКЗАМЕН                                      |                                                                               |               |                    |               | 🔘 Поддержка                                                 | 🕛 Выйти  |
|-----------------------------------------------------------|-------------------------------------------------------------------------------|---------------|--------------------|---------------|-------------------------------------------------------------|----------|
| 🛃 протоколы 🔒 ученики 🔒 гр                                | руппы 🛄 аналитика                                                             | 🔒 ПОЛЬЗОВАТЕЛ | и 💾 справочники    | 🔅 НАСТРОЙКА   |                                                             |          |
| Протокол № 608 от 05.02.2024                              |                                                                               | 🕛 Вы не со    | охранили изменения | в протоколе!  | О Сохранить (8) 3                                           | Закрыть  |
| № протокола Ф.И.О. ин<br>608                              | нспектора                                                                     | Должность и   | нспектора          | Статус        | с экзамена<br>Роведение экзамена                            |          |
| Дата и время протокола Инспекци<br>05.02.2024 [:::] 10:30 | ия                                                                            | Место прове,  | дения              |               |                                                             |          |
| Приемная комиссия                                         |                                                                               | Председател   | Ь                  |               | Проведение экзамена                                         | 0        |
| Ф.И.О. экзаменуемого                                      |                                                                               |               |                    |               |                                                             | Q        |
| Создать Евыбрать из справ                                 | вочника 🚦 Печать у                                                            | ,             |                    |               | Добавить всех к про                                         | оведению |
| Ф.И.О.                                                    | ТИП ЭКЗАМЕНА                                                                  | ЛОГИН         | ГРУППА             | дата рождения | СТАТУС ЭКЗАМЕНА                                             |          |
| Гардеева Вероника<br>Михайловна                           | AI - не проводился<br>AI(Пр) - <mark>не допущен</mark><br>ПДД - не проводился | 567-smr63t    | 04.12.2023         | 01.01.2000    | <ul> <li>ИДЁТ СДАЧА</li> <li>Удалить из проведен</li> </ul> | п        |

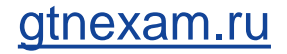

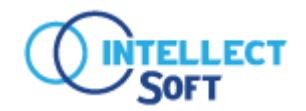

intellect-soft.ru

| 8. После переходим в раздел «Проведение экзамена (1) » | Статус экзамена<br>О проведение экзамена        |        |
|--------------------------------------------------------|-------------------------------------------------|--------|
|                                                        |                                                 |        |
|                                                        | ▶ Проведение экзамена ① Перейти к проведению эк | замена |

9. В открывшемся окне, нам необходимо сформировать коды для экзамена и раздать экзаменуемым.

| <b>ТОСТЕХНАДЗ</b> | OP <u> </u>      | I         |                   |                |                    |                          | 🔘 Поддержка      | () Выйти   |
|-------------------|------------------|-----------|-------------------|----------------|--------------------|--------------------------|------------------|------------|
| 🛃 ПРОТОКОЛЫ       | <u>р</u> ученики | 🧟 группы  | 🛄 АНАЛИТИКА       | В ПОЛЬЗОВАТЕЛИ | 💾 СПРАВОЧНИК       | и 🔅 НАСТРОЙКА            |                  |            |
| Экзамен № 6       | 08               |           |                   |                |                    |                          | 🗲 Вернуться к фо | рмированию |
| Показывать:       | 🗸 не начавших    | 🗸 сдающих | 🗸 сдавших         |                |                    | 101 1. Коды для экзамена | 2. Начать :      | экзамен 1  |
| Ф.И.О. ЭКЗАМЕНУЕ  | мого             |           | подключение к экз | ЗАМЕНУ ТИ      | П ЭКЗАМЕНА (ПРОГРЕ | CC)                      |                  |            |
| Гардеева Верони   | ка Михайловна    |           | 🗙 Нет подключен   | ния АІ<br>ПД   | 0из8<br>И 0из20    |                          | (                | 🗴 Удалить  |

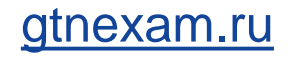

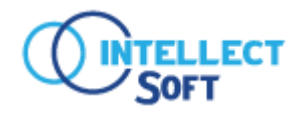

СОСТЕХНАДЗОР ЭКЗАМЕН 10. Экзаменуемый должен ввести предоставленный ему код на сайте gtnexam.ru Вход Код для экзамена 01464961 войти Пройти без регистрации Без регистрации вы не сможете просмотреть пройденные и непройденные билеты. (a)Гардеева В. М. выход 11. После входа в систему, у экзаменуемого будет высвечиваться надпись

Ожидайте начала экзамена.

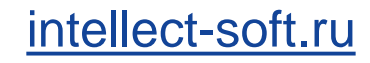

«Ожидайте начало

экзамена»

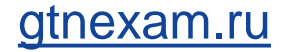

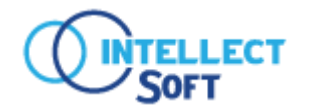

intellect-soft.ru

12. После подключения экзаменуемого, в протоколе можно нажать кнопку «Начать Экзамен() »

| ГОСТЕХНАДЗОР ЭКЗАМЕ                  | H                               |                                                  |                          | 🔘 Поддержка 🕛 Выйти        |
|--------------------------------------|---------------------------------|--------------------------------------------------|--------------------------|----------------------------|
| <b>ГО</b> ПРОТОКОЛЫ <b>Д</b> УЧЕНИКИ | <b>8</b> 8 группы 🛄 аналитика 🤱 | ПОЛЬЗОВАТЕЛИ 💾 СПРАВОЧНИКИ                       | 🔅 НАСТРОЙКА              |                            |
| Экзамен № 608                        |                                 |                                                  |                          | 🗲 Вернуться к формированию |
| Показывать: 🗸 не начавших            | сдающих 🗸 сдавших               |                                                  | 101 1. Коды для экзамена | 2. Начать экзамен ()       |
| Ф.И.О. ЭКЗАМЕНУЕМОГО                 | подключение к экзамену          | ТИП ЭКЗАМЕНА (ПРОГРЕСС                           | C)                       |                            |
| Гардеева Вероника Михайловна         | 🗸 Подключен                     | AI <mark>0</mark> из8<br>ПДД <mark>0</mark> из20 |                          | 🛞 Удалить                  |

#### 13. После прохождения экзаменов, необходимо вернуться к формированию протокола.

| ГОСТЕХНАДЗОР ЭКЗАМЕН                 | l i i i i i i i i i i i i i i i i i i i |                              |                                  | 🔘 Поддержка 🕛 Выйти        |
|--------------------------------------|-----------------------------------------|------------------------------|----------------------------------|----------------------------|
| <b>ЕЗ</b> ПРОТОКОЛЫ <u>А</u> УЧЕНИКИ | 🔒 ГРУППЫ 🛄 АНАЛИТИКА                    | 🔒 ПОЛЬЗОВАТЕЛИ 💾 СПРАВОЧНИКИ | I 🔅 НАСТРОЙКА                    |                            |
| Экзамен № 608                        |                                         |                              |                                  | 🗲 Вернуться к формированию |
| Показывать: не начавших              | сдающих сдавших                         | $\triangleright$             | 101 1. Коды для экзамена         | 2. Начать экзамен ()       |
| Ф.И.О. ЭКЗАМЕНУЕМОГО                 | ПОДКЛЮЧЕНИЕ К ЭКЗАМЕНУ                  | ТИП ЭКЗАМЕНА (ПРОГРЕСС)      |                                  |                            |
| Гардеева Вероника Михайловна         | 🗸 Подключен                             | АІ 8 из 8<br>ПДД 20 из 20    | + <u>Печат</u><br>+ <u>Печат</u> | ы<br>Эавершен              |

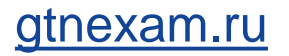

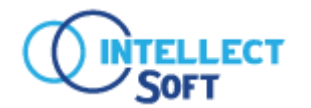

14. Теоретический экзамен завершен, теперь можно распечатывать Ф.И.С необходимые документы. Гар/ Мих

| 🕀 Создать 📃 Вы                  | брать из справочника                                                                                                    | 🖶 Печать 🗸 |            |            | I             | Добавить всех к провед | ению |
|---------------------------------|----------------------------------------------------------------------------------------------------|------------|------------|------------|---------------|------------------------|------|
| Ф.И.О.                          | ТИП ЭКЗАМ                                                                                                    | IEHA       | логин      | ГРУППА     | ДАТА РОЖДЕНИЯ | СТАТУС ЭКЗАМЕНА        |      |
| Гардеева Вероника<br>Михайловна | АІ-сдан<br>АІ(Пр)-не<br>ПЛЛ-сазн                                                                                                    | проводился | 567-smr63t | 04.12.2023 | 01.01.2000    | <b>ЭАВЕРШЕН</b>        |      |
|                                 | Протокол экзаменуемого ><br>Экзаменационный лист ><br>Билет ><br>Личная карточка ><br>Заявление ><br>Пройденный экзамен ><br>СОПД > |            |            |            |               |                        |      |

| ГОСТЕХНАДЗОР ЭК                                | BAMEH              |                                                   |                |               |                         | 🔘 Поддержка                                | 🕛 Выйти |  |
|------------------------------------------------|--------------------|---------------------------------------------------|----------------|---------------|-------------------------|--------------------------------------------|---------|--|
| <b>₽</b> протоколы <u>2</u> уч                 | ЕНИКИ 🧟 ГРУПП      | ы 🛄 аналитика                                     | 🔒 ПОЛЬЗОВАТЕЛИ | 🖺 СПРАВОЧНИКИ | 🔅 НАСТРОЙКА             |                                            |         |  |
| Протокол № 608 от (                            | )5.02.2024         |                                                   |                |               | 🗸 Протокол (            | сохранен 🛞 За                              | акрыть  |  |
| № протокола                                    | Ф.И.О. инспе       | ктора                                             | Должность инс  | пектора       | Статус э                | замена                                     |         |  |
| 608                                            |                    |                                                   |                |               | О пров                  |                                            |         |  |
| Дата и время протокола<br>05.02.2024 (;;;;) 10 | Инспекция<br>30    |                                                   | Место проведе  | ния           | Формиј<br>Провед        | Формирование протокола Проведение экзамена |         |  |
| Приемная комиссия                              |                    |                                                   | Председатель   |               | Экзаме                  | замен завершен                             |         |  |
|                                                |                    |                                                   |                |               | ј проведение экзамена 🜖 |                                            |         |  |
|                                                |                    |                                                   |                |               |                         |                                            |         |  |
| Ф.И.О. экзаменуемого                           |                    |                                                   |                |               |                         |                                            | Q       |  |
| Э Создать<br>Е Е                               | ыбрать из справочн | ика 🖶 Печать 🗸                                    |                |               |                         | Добавить всех к про                        | ведению |  |
| Ф.И.О.                                         |                    | ТИП ЭКЗАМЕНА                                      | ЛОГИН          | ГРУППА        | ДАТА РОЖДЕНИЯ           | СТАТУС ЭКЗАМЕНА                            |         |  |
| Гардеева Вероника<br>Михайловна                | 🖨 Печать 🗸         | АІ - сдан<br>АІ(Пр) - не проводился<br>ПДД - сдан | 567-smr63t     | 04.12.2023    | 01.01.2000              | ⊘ ЗАВЕРШЕН                                 |         |  |

#### 15. После печати всех документов, переводим статус экзамена на «Экзамен завершен»

#### gtnexam.ru

## Схема взаимодействия систем

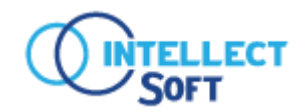

intellect-soft.ru

## Взаимодействие системы «Прием экзаменов Web. Гостехнадзор» происходит путем выгрузки файла и передачи его по email в инспекцию.

| ПРОТОКОЛЫ                           | 8 ученики        | 월 ГРУППЫ                      | <u>ы</u> аналитика | 🔒 ПОЛЬЗОВАТЕЛИ [                                 | СПРАВОЧНИКИ                       | 🔅 НАСТР          | РОЙКА                         |     |           |          |                   |
|-------------------------------------|------------------|-------------------------------|--------------------|--------------------------------------------------|-----------------------------------|------------------|-------------------------------|-----|-----------|----------|-------------------|
| <b>Дата</b><br>от                   | до               | № прот                        | окола              | Инспекция                                        | Ф.И.О инспект                     | opa              |                               |     | Q Найти   |          | Файл выгрузится в |
| 🕀 Создать                           | 🛃 Загрузит       | ь 🖶 Печат                     | ь                  |                                                  |                                   |                  | 1 2 3 4 5 6                   | 7 — | 41 42 < > |          | φορώατε πα        |
| № 608<br>от 05.02.2024<br>• Открыть | СОЗДАЛ<br>smr63t | инспекция<br>Инспекция Самарс | кой области        | ИНСПЕКТОР (Ф.И.О.)<br>Никитин Артем<br>Семенович | ДОЛЖНОСТЬ<br>Старший<br>инспектор | кол-во чел.<br>1 | СТАТУС ЭКЗАМЕНА<br>✓ ЗАВЕРШЕН | ď   | Выгрузить | протокол |                   |

#### Загрузка файла происходит в ручном режиме

|                                                | ГОСТЕХНАДЗ          | ГОСТЕХНАДЗОР ЭКЗАМЕН |             |                     |                |                 |             |              |        |
|------------------------------------------------|---------------------|----------------------|-------------|---------------------|----------------|-----------------|-------------|--------------|--------|
| Загружается файл<br>в систему в<br>формfте tid | <b>ЕЗ</b> ПРОТОКОЛЫ | <u>а</u> ученики     | 🦀 группы    | <u>ы</u> аналитика  | 🔒 ПОЛЬЗОВАТЕЛИ | СПРАВОЧНИКИ     | 🌣 НАСТРОЙКА |              |        |
|                                                | <b>Дата</b><br>от   | 🛄 – до               | Ne npo      | токола              | Инспекция      | Ф.И.О инспектор | a           |              | Найти  |
|                                                | 🕀 Создать           | نى Загрузить         | Выбор файла | ] Не выбра один фай | йл 📑 Печать    |                 | 1 2 3 4     | ↓ 5 6 7 — 41 | 42 < > |

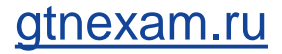

## Схема взаимодействия систем

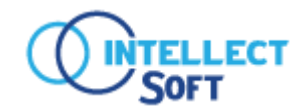

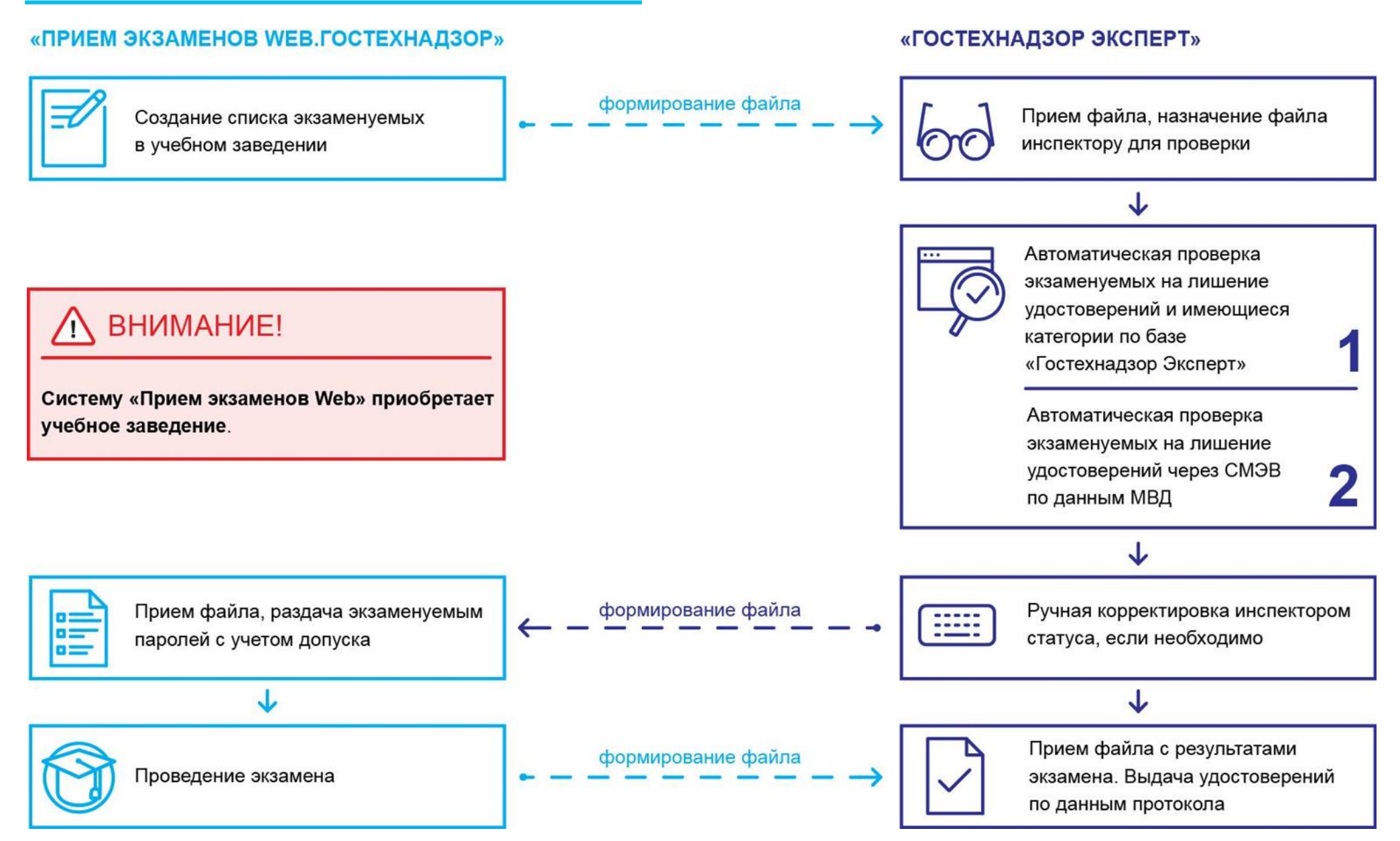

gtnexam.ru

## Преимущества для учебного заведения

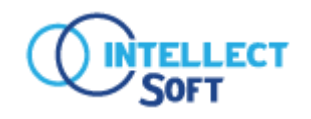

- Снижение трудозатрат на подготовку документов к экзамену для преподавателя
- Исключение ошибок при печати протокола экзамена и экзаменационных листов
- Автоматизированная подготовка учеников к сдаче экзамена
- Актуальные версии билетов от НИЦ «Гостехнадзор»
- Снижение затрат на расходные материалы
- Печать шаблонов документов из системы

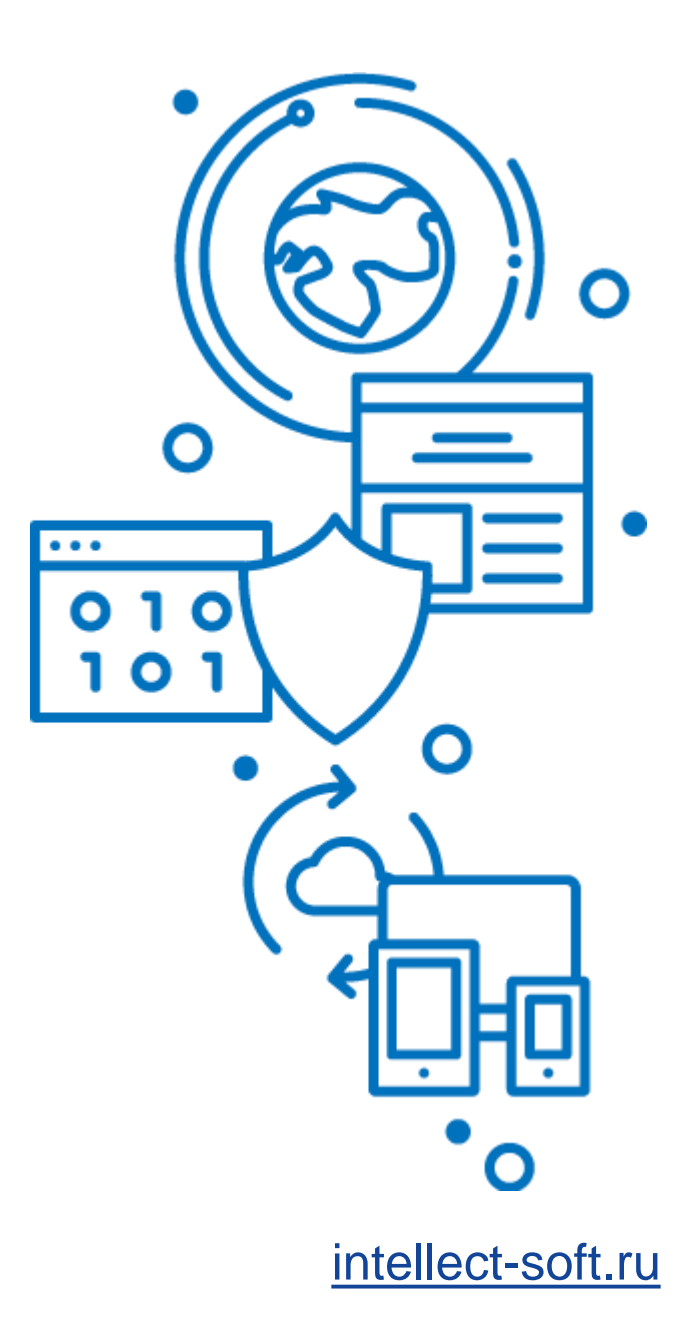

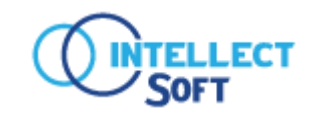

На сайте вы можете получить <u>бесплатный</u> 10-дневный доступ ко всем функиям системы «Прием экзаменов Web. Гостехнадзор»:

gtnexam.ru

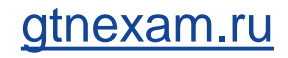

## Контактная информация

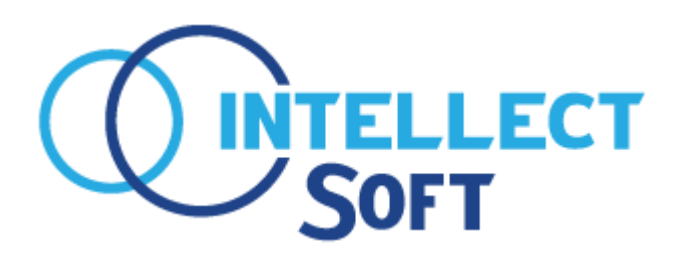

#### ООО НПП «Интеллект Софт»

Россия, г. Самара, ул. Чапаевская, д. 205

Тел./факс: 8 (846) 332-61-20 Моб. 8 (846) 249-53-10

E-mail: gtnexam@intellect-soft.ru

#### Отдел продаж

Тел.: 8 (909) 342-21-11 E-mail: <u>manager@intellect-soft.ru</u>

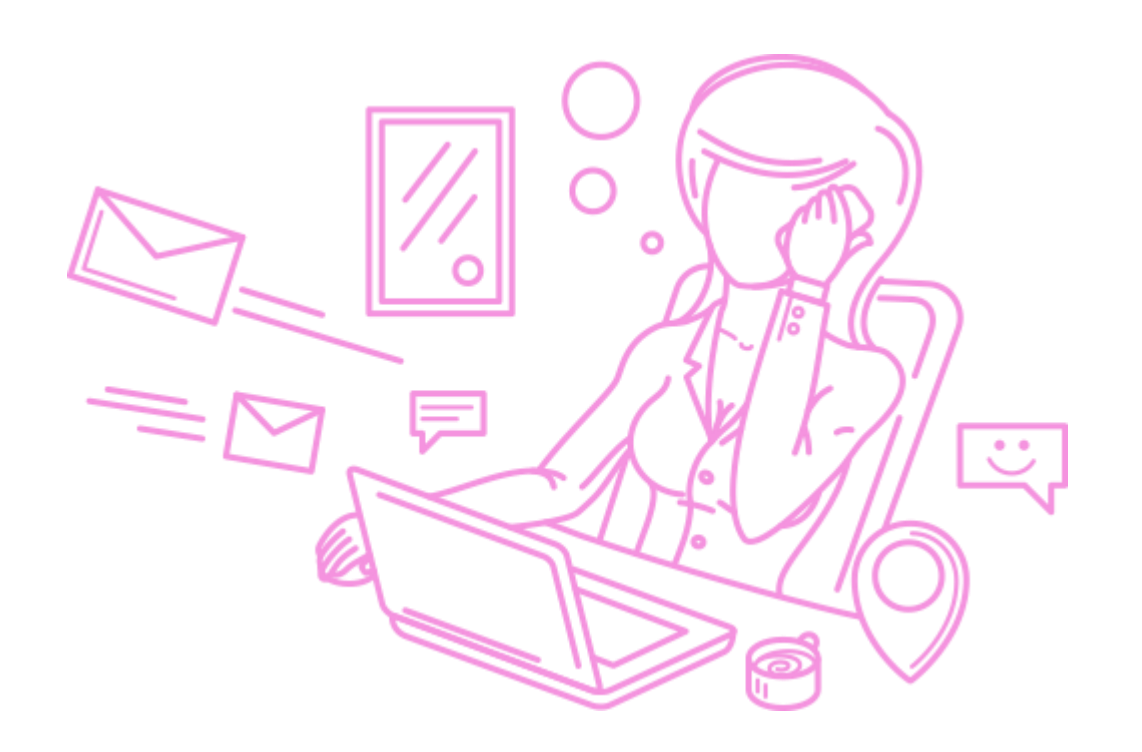

gtnexam.ru